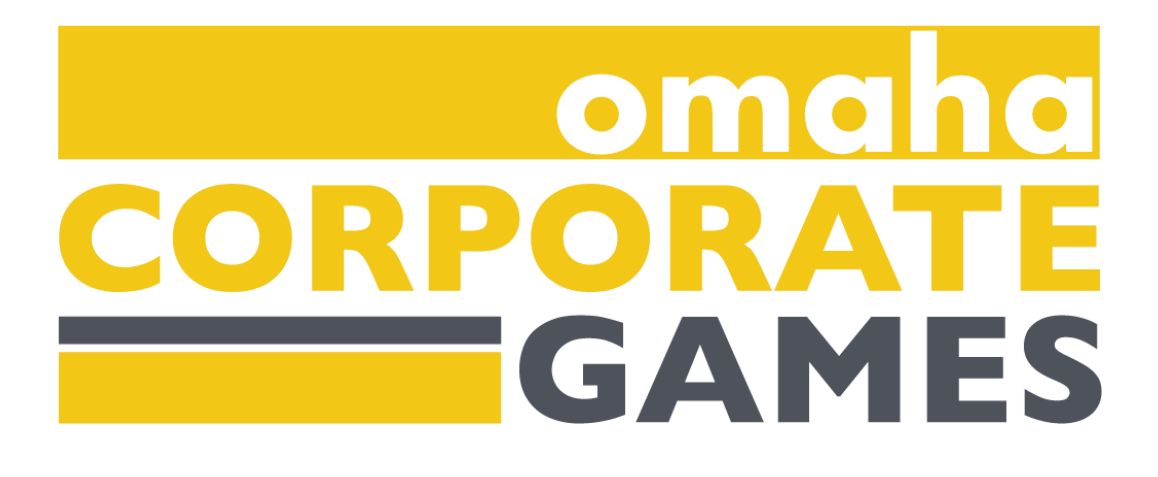

# **Omaha Corporate Games Participant Guide**

### Welcome to the OCG Dashboard

# **Getting Started**

- 1. **Registering Your Account**: Visit (link) and click on the Dashboard button to access the Corporate Games Dashboard. The Dashboard feature will become accessible in early July.
- 2. **Creating Your Account**: New users should click on the "New User Register Here" button to create their account. Returning users can log in using their existing credentials. Make sure to have your company code (provided by your Company Administrator) handy.

| New User Register Here     |  |  |
|----------------------------|--|--|
| Login                      |  |  |
| Username or e-Mail Address |  |  |
| Password                   |  |  |
| Remember Me                |  |  |
| Log In                     |  |  |
| Forgot My Password         |  |  |

#### **Dashboard Overview**

- Dashboard: Link to your Corporate Games Dashboard
- My Info: Come here to update your password or general information
- Event Registration: Browse and sign up for events you're eligible to participate in
- Corporate Games Updates: Announcements from the OCG team
- Your Events: View events you've expressed interest in participating in
- Contact Company: Easily email your Company Administrator here

| Dashboard Volunteers                                                                                                    | Events Check-in Events Categories Divisions Reports Organizations Users News Site Admins                                                                                        |  |  |  |  |
|----------------------------------------------------------------------------------------------------|----------------------------------------------------------------------------------------------------|--|--|--|--|
| DASHBOARD                                                                                                    |                                                                                                    |  |  |  |  |
| Dashboard<br>My Info<br>Sign Up For Events<br>Log Out<br>Company Administrator<br>Event Participation<br>Manage Organization<br>Manage Captains | Welcome, Luke     Nebraska Sports Council - Red     News From the Corporate Games Staff     Welcome to OCG 2024!     We can't wait to watch you compete!     Sign up for events |  |  |  |  |
| Manage Employees<br>Manage News<br>Reports                                                                                                    | You are not signed up for any events                                                                                                    |  |  |  |  |
|                                                                                                    | Your Volunteer Assignments                                                                                                    |  |  |  |  |

You do not have any volunteer assignments

# **Signing Up for Events**

- 1. **Express Interest:** From your dashboard, navigate to the "Sign Up For Events" section in the left-hand menu.
- 2. Event Selection: Check the boxes next to the events that you'd like to participate in.
- 3. **Completing Sign-Up:** Click "Sign Up for These Events" at the bottom of the page. Some events may ask additional questions, which will appear on the next page.
- 4. **Removing Yourself from an Event:** Go to "Your Events" and click "Remove" next to the event. <u>Note: Only Company Administrators can remove participants from team events</u> <u>once the rosters are finalized.</u>

| Dashboard Volunteers                                                                                                    | Events Check-in Events Categories              | Divisions Reports Organizations | Users News Site Admins |  |
|----------------------------------------------------------------------------------------------------|------------------------------------------------|---------------------------------|------------------------|--|
| EVENT SIGN-UP                                                                                                    |                                                |                                 |                        |  |
| Dashboard<br>My Info                                                                                                    | Available Events                               |                                 |                        |  |
| Sign Up For Events                                                                                                    | Nebraska Sports Council - Luke M               | lieska                          |                        |  |
|                                                                                                    | Title                                          | Dates                           |                        |  |
| Company Administrator<br>Event Participation<br>Manage Organization                                                       | Title   Bowling                                | <b>Dates</b><br>Aug 12 - Apr 6  |                        |  |
| Company Administrator<br>Event Participation<br>Manage Organization<br>Manage Captains<br>Manage Employees<br>Manage News | Title     Bowling     Sign-up for these events | Dates<br>Aug 12 - Apr 6         |                        |  |

### **Event Participation Confirmation**

- 1. **Monitoring Your Events:** Check the "Your Events" section to see if you've been included in event rosters.
- 2. Roster Status: The "Entered" column indicates your status:
  - a. "Pending": Awaiting action from the Sport Captain or Company Administrator
  - b. Green checkmark: Selected for event participation
  - c. Red "X": Not selected for event participation

#### **Virtual Check-In Steps**

1. **Finding Check-In Link:** Go to (link) and look for the "Virtual Check-In" section. Follow the link listed.

#### FITNESS WALK - OWN ROUTE CHECK IN

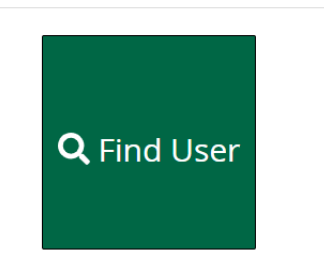

 Getting Credit for Participating: Click "Find User" and search your name. Click your name. It should be highlighted yellow. After it's highlighted yellow, click the green "Select User" button. Click the green "Check In" button. Enter your password and login if prompted.

| a.<br>User Lookup                                              | ×                       |
|----------------------------------------------------------------|-------------------------|
| Show 10 v entries                                              | Search: Luke Mieska     |
| Name                                                           | Company                 |
| Luke Mieska                                                    | Nebraska Sports Council |
| Showing 1 to 1 of 1 entries                                    | Previous 1 Next         |
| Select Use<br>Can't find user? Click here to create a new acco |                         |
| b.                                                             |                         |

#### FITNESS WALK - OWN ROUTE CHECK IN

Luke Mieska is eligible to check in to Fitness Walk. Please click the Check In button below to complete the check in.

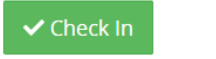

3. **Verifying Participation:** After following the steps above, your page should return to the "Find User" screen. A green confirmation banner will be at the top of the page, that confirms you have successfully checked in.

Luke Mieska has successfully been checked in to Fitness Walk.

#### Having Issues?

• Please reach out to your Company Administrator or the Omaha Corporate Games team (<u>Imieska@nebraskasportscouncil.com</u>).